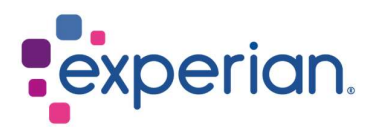

# iSupplier How to view POs / Invoices and check Payment status

## Contents

| 1. How to view your POs?        | . 3 |
|---------------------------------|-----|
| 2. How to view your invoices?   | . 4 |
| 3. How to check payment status? | . 5 |

## 1. How to view your POs?

• Upon login to iSupplier, click on Purchase Orders on the right side of the screen.

| plier Home Orders Finance Administration |             |            |                                                 |
|------------------------------------------|-------------|------------|-------------------------------------------------|
| Search PO Number V                       | Go          |            | Contact Us<br>Orders                            |
|                                          |             | Ful        | List Purchase Orders                            |
|                                          |             |            | Purchase History                                |
| Subject                                  |             | Date       | Invoices                                        |
| No results found.                        |             |            | Invoices                                        |
|                                          |             |            | Payments                                        |
|                                          |             |            | Payments                                        |
| Purchase Orders At A Glance              |             |            | IP Important documents are placed on Admin tab. |
|                                          |             | Pul        | List                                            |
| •••                                      |             |            |                                                 |
| PO Number                                | Description | Order Date |                                                 |
| No search conclucted.                    |             |            |                                                 |

• Click the PO number you would like to review.

| Pui  | chase Ord                              | ers            |                                                     |                                   |   |
|------|----------------------------------------|----------------|-----------------------------------------------------|-----------------------------------|---|
| Vie  | WS                                     |                |                                                     |                                   |   |
|      | Manuel All Dura                        |                |                                                     |                                   |   |
|      | View All Full                          | nase O         | roers                                               |                                   |   |
| Sele | ct Order: View                         | v Chang        | ge History    🐹                                     | 2                                 |   |
| Sele | ct Order: View<br>PO Number            | v Chang        | ge History     💥<br>Operating Unit                  | C<br>Document Type                | 0 |
| Sele | ct Order: View<br>PO Number 4098289224 | v Chang<br>Rev | ge History     💢<br>Operating Unit<br>EXP_US_EHI_OU | C<br>Document Type<br>Standard PO | П |

- In the next screen, you will see the details:
  - 1. Total: The net amount of PO value
  - 2. Address: Your address. Do update in Administration tab if details shown here is incorrect.
  - 3. PO copy: You will find a copy of the PO for your record-keeping, as well as a link to our Standard Terms and Conditions.

| mency= AUD                          |                                         |                                                             |                                        |                          |
|-------------------------------------|-----------------------------------------|-------------------------------------------------------------|----------------------------------------|--------------------------|
| rder Information                    |                                         |                                                             |                                        |                          |
| Seneral                             |                                         | Terms and Conditions                                        | Summary                                | 109.66                   |
| Total<br>Supplier                   | 109.66                                  | Payment Terms 30 Days<br>Carrier                            | Received<br>Invoiced<br>Payment Status | 0.00<br>0.00<br>Not Paid |
| Supplier Site<br>Address            | LEVEL 2, BUILDING 3<br>14 AQUATIC DRIVE | FOB<br>Freight Terms<br>Shipping Control<br>Ship-To Address |                                        |                          |
| Buyer<br>Order Date<br>Description  | 510NET, NSW 2000                        | Address                                                     |                                        |                          |
| Status<br>Note to Supplier          | Open                                    | Bill-To Address                                             |                                        |                          |
| Operating Unit<br>Sourcing Document | EXP_AU_EAP_OU                           | Address                                                     |                                        |                          |
| PO Copy                             | <i>6</i> <b>1</b>                       |                                                             |                                        |                          |
| Supplier Contact                    |                                         |                                                             |                                        |                          |

 Note: Do not click on PO Copy from the summary screen, as this will direct you to the iSupplier webpage.

| Supplier Home Orders F                    | nance Admir | istration      |               |             |                      |       |          |        |              |              |                               |             |         |            |
|-------------------------------------------|-------------|----------------|---------------|-------------|----------------------|-------|----------|--------|--------------|--------------|-------------------------------|-------------|---------|------------|
| Purchase Orders View                      | Requests    |                |               |             |                      |       |          |        |              |              |                               |             |         |            |
| Supplier Home > Purchase Orders           |             |                |               |             |                      |       |          |        |              |              |                               |             |         | Export     |
| Views                                     |             |                |               |             |                      |       |          |        |              |              |                               |             |         |            |
| View All Purchase Select Order: View Char | Orders      | ✓ Go           | •             |             |                      |       |          |        |              |              |                               |             | Advand  | ced Search |
| Select PO Number 🛆                        | Revision    | Operating Unit | Document Type | Description | Order Date 🛆         | Buyer | Currency | Amount | Status       | Change Reque | st Status                     | Acknowledge | Ву      | PO Copy    |
| 0 66591453                                | 0           | EXP_AT_EOG_OU  | Standard PO   |             | 22-Aug-2023 07:21:04 |       | EUR      | 0      |              |              |                               |             | _       | 61         |
|                                           |             |                |               |             |                      |       |          | Attach | ments        |              |                               |             | ×       |            |
|                                           |             |                |               |             |                      |       |          | Seq Ti | tle          | Туре         | Description                   | Category    | Action  |            |
|                                           |             |                |               |             |                      |       |          | 0 (h   | ittp://www.e | ) Web Page   | Default URL<br>added on porta | To Supplier | $\odot$ |            |
|                                           |             |                |               |             |                      |       |          | -      | _            |              |                               | _           |         |            |

## 2. How to view your invoices?

• Upon login to iSupplier, click on Invoices on the right side of the screen.

| applier Home Orders Finance Administration |             |            |                                                   |
|--------------------------------------------|-------------|------------|---------------------------------------------------|
| Search PO Number 🗸                         | 0           |            |                                                   |
| Notifications                              |             |            | Contact Us<br>Orders                              |
|                                            |             |            | Full List                                         |
|                                            |             |            | Purchase History                                  |
| Subject                                    |             | Date       | Invoices                                          |
| No results found.                          |             |            | Invoices                                          |
|                                            |             |            | Payments                                          |
|                                            |             |            | Payments                                          |
| Purchase Orders At A Glance                |             |            | STIP Important documents are placed on Admin tab. |
|                                            |             |            | Full List                                         |
|                                            |             |            |                                                   |
| PO Number                                  | Description | Order Date |                                                   |
| No coarch conducted                        |             |            |                                                   |

- To locate specific invoices, you may use the wildcard character (%) to widen your search criteria (e.g. '12345%' this will query all invoices that begin with 12345; or alternatively, '102-%12345' which will query all POs beginning with 102- and ending in 12345).
- For a general search, you may leave all search parameters blank and click the GO button to pull up all invoices. Please note this may take several minutes if there are a large number of records in the system.

| Supplier Home Orders Finance A      | dministration                     |                             |                    |              |               |                 |
|-------------------------------------|-----------------------------------|-----------------------------|--------------------|--------------|---------------|-----------------|
| View Invoices View Payments         |                                   |                             |                    |              |               |                 |
| View Invoices                       |                                   |                             |                    |              |               | Export          |
| STIP Due Date is an estimated payme | ent date; However this is not app | icable to On Hold Invoices. |                    |              |               |                 |
| Simple Search                       |                                   |                             |                    |              |               | Advanced Search |
|                                     |                                   |                             |                    |              |               |                 |
| Invoice Number(Case Sensitive)      |                                   | Invoice Amount From         |                    | То           |               |                 |
| PO Number                           |                                   | Amount Due From             |                    | То           |               |                 |
|                                     | (example : 1234)                  | Invoice Date From           | 6                  | То           | 66            |                 |
| Release Number                      |                                   | Due Date From               | (22-Aug-2023)      | То           | Ge            |                 |
|                                     | (example : 1234-2)                |                             | TIP Invoice number | search is ca | ase sensitive |                 |
| Payment Number                      |                                   |                             |                    | 500101115 00 | abo benonre.  |                 |
| Invoice Status                      | Ŷ                                 |                             |                    |              |               |                 |
| Payment Status                      | ~                                 |                             |                    |              |               |                 |
| Go Clear                            |                                   |                             |                    |              |               |                 |

• Accounts Payable processes invoices once they have been approved by our user departments. If you are unable to locate your invoice in iSupplier, please contact the individual or requestor who placed the order.

#### 3. How to check payment status?

• Upon login to iSupplier, click on Payments on the right side of the screen.

| Supplier Home Orders Finance Administration |             |            |                                                  |
|---------------------------------------------|-------------|------------|--------------------------------------------------|
| Search PO Number 🗸 Go                       |             |            |                                                  |
| Notifications                               |             |            | Contact Us<br>Orders                             |
|                                             |             |            | Full List                                        |
| •••                                         |             |            | Purchase History                                 |
| Subject                                     |             | Date       | Invoices                                         |
| No results found.                           |             |            | Invoices                                         |
|                                             |             |            | Payments                                         |
|                                             |             |            | Payments                                         |
| Purchase Orders At A Glance                 |             |            | TIP Important documents are placed on Admin tab. |
|                                             |             |            | Full List                                        |
| •••                                         |             |            |                                                  |
| PO Number                                   | Description | Order Date |                                                  |
| No search conducted.                        |             |            |                                                  |

- You may check status of payments based on Invoice Number or PO Number. Use the wildcard character (%) to widen your search criteria.
- For a general search, you may leave all search parameters blank and click the GO button to pull up all invoices and POs. Please note this may take several minutes if there are a large number of records in the system.

| Supplier Home Orders Finance Ar          | aministration              |                        |                     |                    |               |        |             |              |         |                 |
|------------------------------------------|----------------------------|------------------------|---------------------|--------------------|---------------|--------|-------------|--------------|---------|-----------------|
| Create Invoices View Invoices Vie        | ew Payments                |                        |                     |                    |               |        |             |              |         |                 |
| Supplier Home ><br>View Payments         |                            |                        |                     |                    |               |        |             |              |         | Export          |
| Simple Search                            |                            |                        |                     |                    |               |        |             |              |         | Advanced Search |
| Note that the search is case insensitive |                            |                        |                     |                    |               |        |             |              |         |                 |
| Payment Number                           |                            |                        | Status              | J Q                |               |        |             |              |         |                 |
| Invoice Number(Case Sensitive)           |                            |                        | Payment Amount From | T                  |               |        |             |              |         |                 |
| PO Number                                |                            |                        | Payment Date From   | (28-Aug-2023) 😘 To | 56            |        |             |              |         |                 |
|                                          | (example : 1234)           |                        |                     |                    |               |        |             |              |         |                 |
| Release Number                           |                            |                        |                     |                    |               |        |             |              |         |                 |
| Go                                       | (example : 1234-2)<br>Ioar |                        |                     |                    |               |        |             |              |         |                 |
|                                          |                            |                        |                     |                    |               |        |             |              |         |                 |
| Payment                                  | Remit-to Supplier          | Remit-to Supplier Site | Payment Date        | Currency           | Amount Method | Status | Status Date | Bank Account | Invoice | PO Number       |
| No search conducted.                     |                            |                        |                     |                    |               |        |             |              |         |                 |

- Invoice payments are driven by the payment terms. Once you have queried an invoice, review the payment terms to determine when your invoice is due to be paid.
- Please be advised that payment may not occur on the actual due date, as our payment schedule may not coincide exactly with payment due dates.